pitney bowes

## Stand-Alone Label Printer

Microsoft Windows Installation Instruction Network Printer Connection

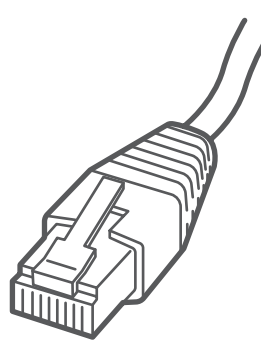

#### Read BEFORE you unpack your equipment

#### Continue reading below

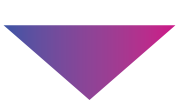

# Let's get your Label Printer up and running.

You will need the following:

- Your Network Printer box.
- A PC with full admin rights to download and install software.

## 1. Unpack your printer.

Below is the contents you will find in the box. If you have any problems during this installation, refer to the 'Troubleshoot' section at the end of this guide.

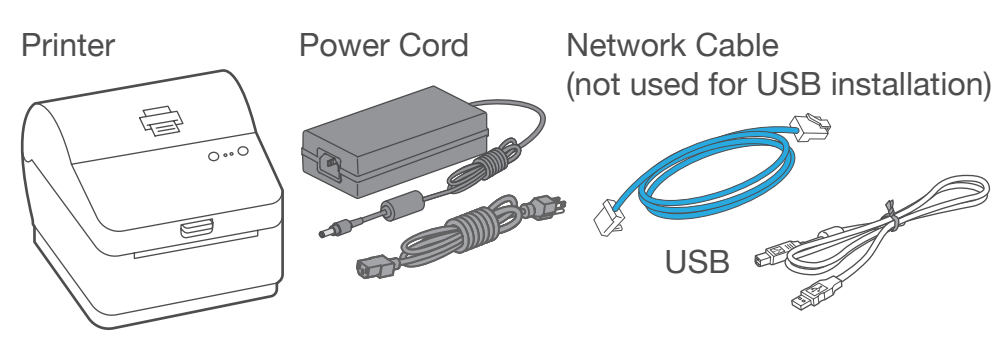

## 2. Set the label roll.

- 1. Press up on the latch to open the cover.
- 2. Remove and discard the protective sheet and tape from the label roll.
- 3. Install the label roll and feed the label through the media guide.
- 4. Close the cover.

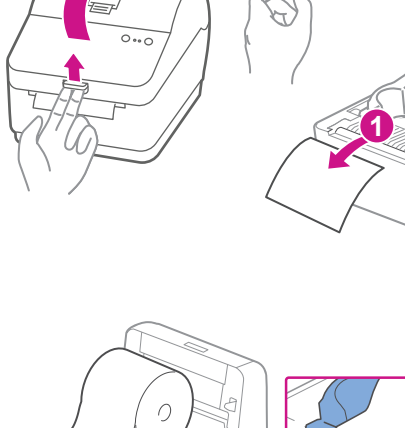

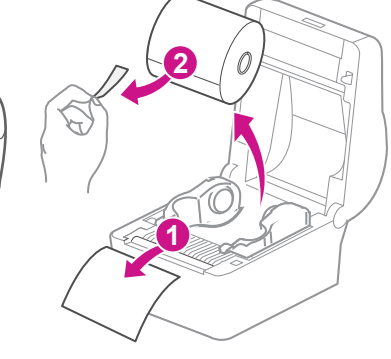

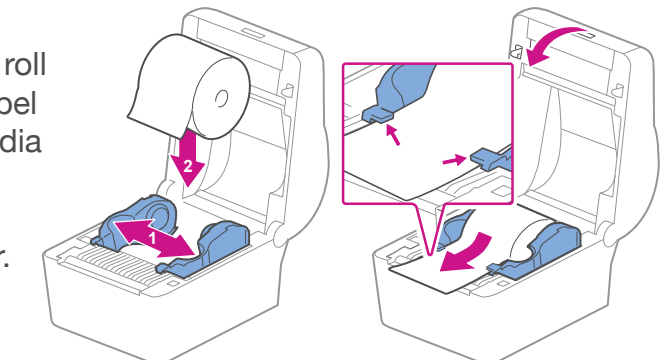

## 3. Connect the printer.

Connect the power cord and adapter to your printer (as shown) and switch on.

Connect your Network cable to your printer and Network socket.

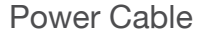

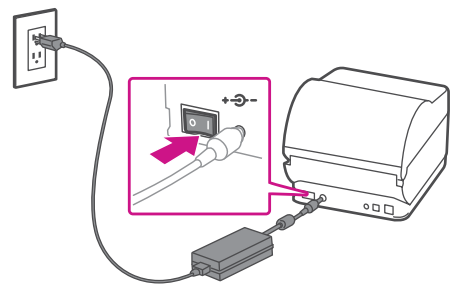

## 4. Printer ready.

Wait for about 10 seconds until the 2 green lights

**Network Cable** 

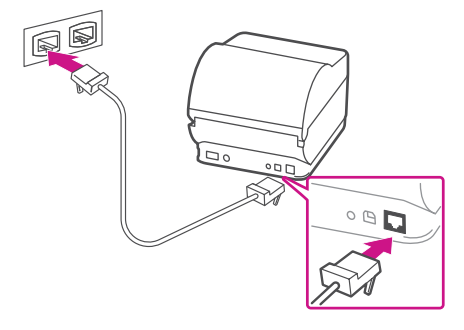

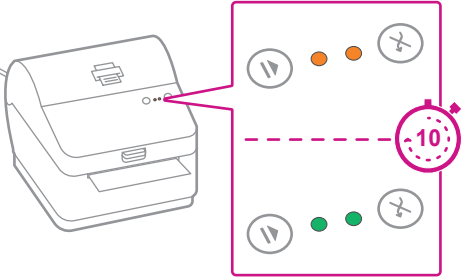

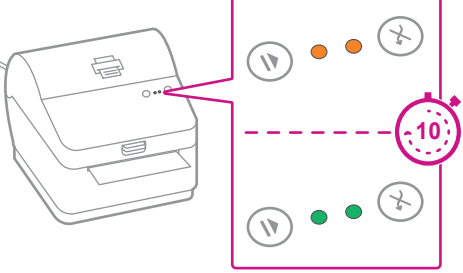

remain constant and the printer is ready.

### 5. Align the label roll.

Press the (X) button and check that the label feeds correctly.

Note: If the label does not feed correctly please refer to label alignment instructions inside the printer top cover.

Tear off the dispensed label.

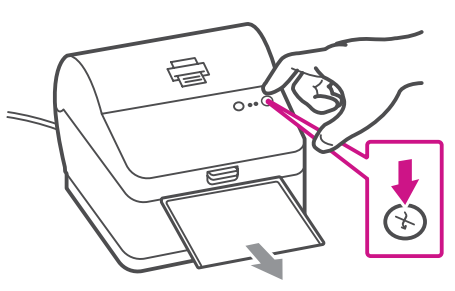

## 6. Print a system report.

Print a System Report to obtain the IP address assigned to the label printer.

- 1. To print a system report, press the recessed button on the back of the printer with a pencil.
- 2. Set aside the printed report for later in the install process.

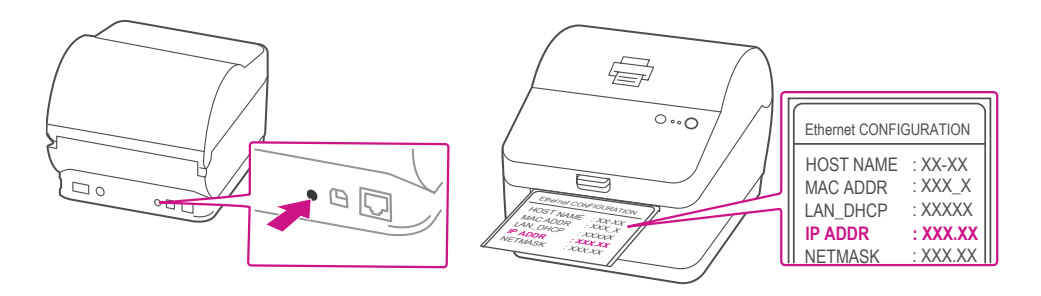

## 7. Download the printer driver.

- 1. Go to pitneybowes.com/ca/en/spnetworksendkit
- Select Download Drivers for PB-SP100 Label Printer in the <sup>[↓]</sup> Downloads section.
- 3. Select remove the Download your Windows printer driver section.
- 4. Double click on NetworkAutoInstaller.exe icon.
- 5. Select **Run** or **Open** depending on your browser.
- 6. Accept the licence agreement and follow the on screen prompts to install.

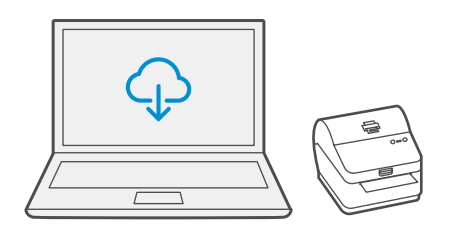

## 8. Install the driver.

 Select printers which you want to install driver. If one or more printers are searched, first printer on the list is automatically selected. Otherwise check with the IP address, which is on the report that you set aside earlier.

| Pitney Bowes PB-SP100 NetworkAutoInstaller |               |                 |               |   |           |  |  |  |
|--------------------------------------------|---------------|-----------------|---------------|---|-----------|--|--|--|
| S                                          | elect printer |                 |               |   |           |  |  |  |
| #                                          | Driver name   | IP Address      | Check driver  | Q | Search    |  |  |  |
| 1                                          | N/A           | 192.168.100.218 | Not installed | - |           |  |  |  |
| 2                                          | N/A           | 192.168.100.220 | Not installed | 1 | Install   |  |  |  |
|                                            |               |                 |               | 9 | Uninstall |  |  |  |
| Ready 0/0                                  |               |                 |               |   |           |  |  |  |
|                                            |               |                 |               | × | Close     |  |  |  |
| Pitney Bowes Inc. All rights reser         |               |                 |               |   |           |  |  |  |

2. Select Install.

| # | Driver name | IP Address      | Check driver  | Q        | Search    |
|---|-------------|-----------------|---------------|----------|-----------|
| 1 | N/A         | 192.168.100.218 | Not installed | <u> </u> |           |
| 2 | N/A         | 192.168.100.220 | Not installed | 1        | Install   |
|   |             |                 |               | 9        | Uninstall |

 If driver is installed successfully, "Installation was successful" message is displayed and "Driver name" is updated from N/A to [driver name].

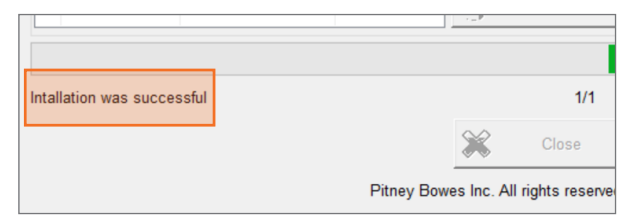

## 9. Print the test label.

1. Use the Windows Search Box to open the **Printers &** scanners settings.

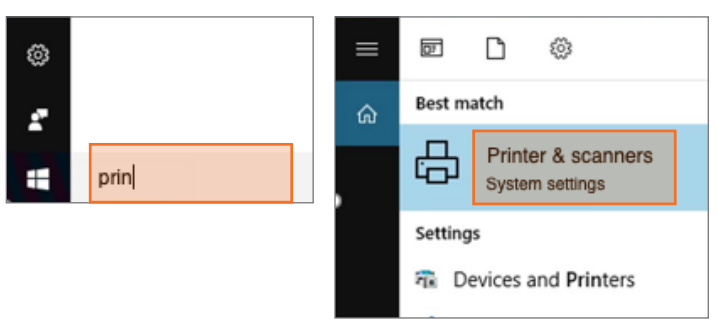

2. Select **Pitney Bowes PB-SP100** and select **Manage**, then Select **Print a test page**.

| CutePDF Writer                                          | Settings                                                                      |  |  |
|---------------------------------------------------------|-------------------------------------------------------------------------------|--|--|
| Fax                                                     | Pitney Bowes PB-SP100                                                         |  |  |
| Microsoft Print to PDF<br>App available for this device | Manage your device<br>Printer status: Idle<br>Open print queue Set as default |  |  |
| Microsoft XPS Document Writer                           |                                                                               |  |  |
| Pitney Bowes PB-SP100                                   | Print a test page                                                             |  |  |
| Open queue Manage Remove device                         | Run the troubleshooter                                                        |  |  |
| Send To OneNote 16                                      |                                                                               |  |  |

Check that your label has printed correctly. If you have any issues with the print refer to Troubleshoot later in this document.

## Share the printer between multiple computers

If you want to share the printer with multiple computers, you need to complete steps 6 to 8 and set up each computer to connect to the printer.

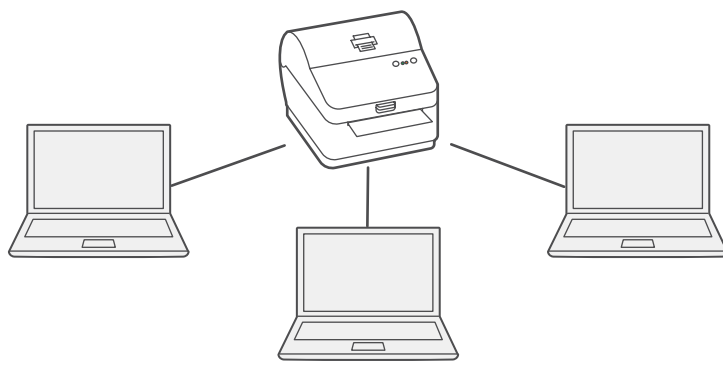

### Troubleshoot

#### Printing problems on PB-SP100

If you experience problems with a PB-SP100 printer, such as poor print quality, misaligned labels, jams, or flashing LED indicator lights, ensure that the roll is properly installed in the printer. If the labels are blank, the roll may be loaded upside down. The two blue brackets in the PB-SP100 printer are spring loaded

to keep the roll in place. Slide the blue brackets apart to place the roll between them with the adhesive labels on the top and the disposable material on the bottom.

> If you're still having trouble, visit **pitneybowes.ca/Product-Support/pb-sp100** for Support.

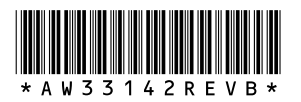

AW33142 Rev. B 01/23 ©2023 Pitney Bowes Inc. All Rights Reserved

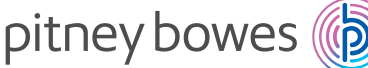

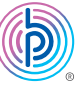

5500 Explorer Drive Mississauga, ON L4W 5C7 www.pitneybowes.com/ca/en